Anleitung zur Registrierung/Anmeldung beim Westermann-Konto und zum Einlösen von Freischaltcodes

## (1) Anmeldung/Registrierung bei westermanngruppe.at

Mein Konto → Anmelden

| westermann                          | gruppe.at |                    |                        |                             |                           |                     |                  |            |
|-------------------------------------|-----------|--------------------|------------------------|-----------------------------|---------------------------|---------------------|------------------|------------|
| iste für die Arbeit                 | G Mein S  | Start in die Hochs | Mobile Learning Bilder | Verwenden Sie "Publish…     | K Geld                    | öst: Audio Files in | P W I            | ntranet de |
|                                     |           |                    |                        |                             |                           |                     | D/               | AS GESAMTP |
| westeri                             | mann      | GRUPPE             | -                      | Kundenservi<br>Wir sind für | ce<br>Sie da <del>+</del> | Mein<br>Konto +     | Meine<br>Produkt | e M        |
| Inhalte   Suchbegriff / ISBN / Code |           |                    | ISBN / Code            |                             |                           | ANN                 | IELDEN           |            |
| School@Home<br>Kindergarten/\       | /orschule |                    | 2 N                    |                             |                           | Zur Kontov          | erwaltung        |            |

Wenn schon ein <u>LehrerInnen-Konto</u> vorhanden ist  $\rightarrow$  Benutzernamen und Kennwort eingeben

westermann GRUPPE

|               | Anmeldung bei Westermann                  |
|---------------|-------------------------------------------|
|               | , and a set treater finding               |
| Benutzername: | Benutzername                              |
| Kennwort:     |                                           |
|               | Schul-ID für Schüler/-innen               |
|               | Meinen Login an diesem Computer speichern |
|               | ABBRECHEN ANMELDEN                        |
|               | ABBRECHEN ANMELDEN                        |

Wenn noch kein <u>LehrerInnen</u>-Konto vorhanden  $\rightarrow$  "Neues Konto erstellen"

| Benutzername: | Benutzername            |                             |  |
|---------------|-------------------------|-----------------------------|--|
| Kennwort:     | Kennwort                |                             |  |
|               |                         | Schul-ID für Schüler/-innen |  |
|               | 🗌 Meinen Login an diese | m Computer speichern        |  |
|               | ABBRECHEN               | ANMELDEN                    |  |

Bei "Nutzung unseres Angebots als" muss Lehrer/in ausgewählt werden!

| Registrierung bei Westermann                                                                                                    |                                                                                                    |
|----------------------------------------------------------------------------------------------------|----------------------------------------------------------------------------------------------------|
| Nutzung unseres Angebots als:                                                                                                    |                                                                                                    |
| Lehrer/-in                                                                                                    | ~                                                                                                    |
| E-Mail-Adresse - Ihr Benutzername:                                                                                                    |                                                                                                    |
| Kennwort: (?)                                                                                                    | Kennwort wiederholen:                                                                                                    |
| Ich habe die AGB gelesen und stimme diesen                                                                                                    | zu.                                                                                                    |
| <ul> <li>Hiermit willige ich ein, dass mich Unternehme<br/>Produkten und Dienstleistungen kontaktierer<br/>per E-Mail an datenschutz@westermanngrup</li> </ul> | en der Westermann Gruppe mittels E-Mail mit informationen zu<br>n dürfen. Mir ist bewusst, dass ich diese Einwilligung jederzeit z. B.<br>spe.de widerrufen kann. |
| Ich habe bereits eine Kundennummer. (?)                                                                                                    |                                                                                                    |

- (2) Wenn man nun registriert und angemeldet ist, weiter zur "Kontoverwaltung"
- (3) Und anschließend unter "Meine Produkte" → "Online-Schlüssel einlösen" den Code einlösen.

| west              | termann           | GRUPPE            |                                                                                                   |
|-------------------|-------------------|-------------------|---------------------------------------------------------------------------------------------------|
| Meine<br>Daten    | Meine<br>Produkte | Meine<br>Services |                                                                                                   |
| Meine<br>Produkte |                   |                   | Online-Schlüssel einlösen<br>Hier können Sie einen Online-Schlüssel eingeben und damit aktivieren |
| Meine L           | izenzen           |                   | Online-schlussel                                                                                  |
| Meine D           | ownloads          |                   |                                                                                                   |
| Online-9          | Schlüssel einlöse | n                 | ONLINE-SCHLÜSSEL EINLÖSEN                                                                         |
| Schullize         | enzen             |                   |                                                                                                   |
| Fachzeit          | tschriften        |                   |                                                                                                   |
| Mein Bil          | Idungslogin       |                   |                                                                                                   |

(4) Nach Einlösen des Codes auf "Zur Nutzung" klicken und Sie werden zur BiBox weitergeleitet.

| <b>westermann</b> GRUPPE                                      |                                                                                                    |
|---------------------------------------------------------------|----------------------------------------------------------------------------------------------------|
| Meine Meine Meine<br>Daten Produkte Services                  | ABMELDEN                                                                                                    |
| Meine<br>Produkte                                             | Online-Schlüssel einlösen                                                                                             |
| Meine Lizenzen                                                | Folgende Lizenz wurde dem Benutzerkonto zugewiesen: Zentrum Biologie 1 mit E-BOOK+ - BiBox - LehrerInnen-Einzellizenz |
| Meine Downloads<br>Online-Schlüssel einlösen<br>Schullizenzen |                                                                                                    |
| Fachzeitschriften<br>Mein Bildungslogin                       | » weiteren omine-schlusser einiosen                                                                                   |

(5) Man kann die BiBox später dann auch über den Link <u>https://bibox2.westermann.de</u> aufrufen.